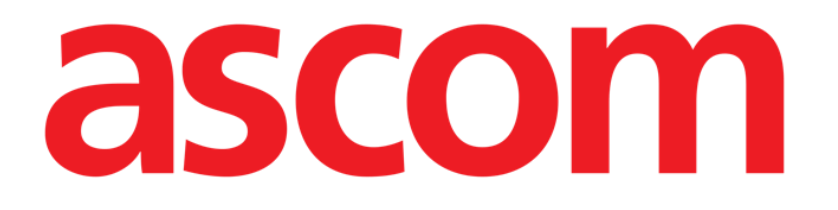

# Identity Web Kullanım kılavuzu

Sürüm 0.1

2024-10-22

Ascom UMS s.r.l. Unipersonale Via Amilcare Ponchielli 29, 50018, Scandicci (FI), İtalya Tel. (+39) 055 0512161 – Faks (+39) 055 829030 www.ascom.com

# İçerik

| Identity Web                                 | 3  |
|----------------------------------------------|----|
| 1. Giriş                                     | 3  |
| 2. Hasta seçimi                              | 3  |
| 3. "Identity Web" alt modülünün seçimi       | 4  |
| 4. İlişkili cihazların listesi               | 5  |
| 5. İlişkilendirilmeyi kesme prosedürü        | 6  |
| 6. Arama ve ilişkilendirme prosedürü         | 8  |
| 6.1. Aramadan sonra ilişkilendirilmeyi kesme | 10 |
| 6.2. Zaten eşleştirilmiş cihazlar            | 11 |
| 7. Barkod arama ve seçme                     | 12 |

## **Identity Web**

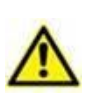

Ürün ortamı, önlemler, uyarılar ve kullanım amacı hakkında bilgi için USR TUR Digistat Care ve/veya USR TUR Digistat Docs (kurulu modüllere bağlı olarak -Digistat Suite EU için) veya USR ENG Digistat Suite NA (Digistat Suite NA için) bölümüne bakın. Bu belgede açıklanan "Identity Web"in doğru ve güvenli bir şekilde kullanılması için uygun belgenin bilinmesi ve anlaşılması zorunludur.

# 1. Giriş

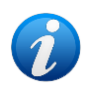

Identity Web, Control Bar Web'in belirli bir Sağlık Kuruluşunda kullanılan yapılandırmaya bağlı olarak etkinleştirilebilen veya etkinleştirilemeyen bir alt modülüdür. Daha fazla bilgi için sistem yöneticilerine başvurun.

"Identity Web", tıbbi cihazların Digistat Web ortamı bağlamında hastalarla hızlı bir şekilde ilişkilendirilmesine / ilişkilendirilmenin kesilmesine olanak tanır.

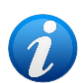

Yapılandırılan cihazların yalnızca bir alt kümesi hızlı ilişkilendirme / ilişkilendirilmeyi kesme prosedürü için uygundur. Bu prosedür genellikle bir hastadan diğerine taşınan wi-fi cihazları için geçerlidir. Her durumda, cihazı burada açıklanan prosedür için uygun kılan veya olmayan cihazın özellikleri, kullanım şekli ve yapılandırmasıdır.

# 2. Hasta seçimi

"Identity Web" ancak hasta seçiminden sonra başlatılabilir. Hasta seçmek için,

> Şekil 1A bölümünde gösterilen Hasta Seç düğmesine tıklayın.

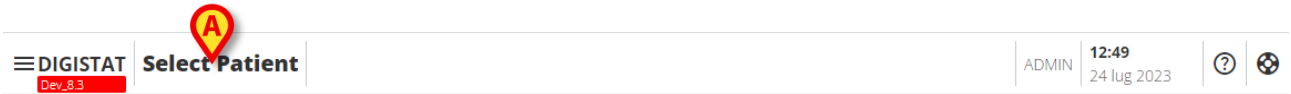

Şekil 1

Patient Explorer Web modülü açılır. Hasta yönetimi işlevleri hakkında daha fazla talimat için Digistat<sup>®</sup> Patient Explorer Web kullanım kılavuzuna (*USR TUR Patient Explorer Web*) bakın.

Yapılandırmaya bağlı olarak Patient Explorer Web yerine hasta seçimi için başka modüller de yapılandırılabilir. Bu durumda, talimatlar için özel belgelere bakın.

Bir hasta seçildiğinde, hastanın adı ve ana verileri Hasta düğmesinde (Şekil 2 A) görüntülenir.

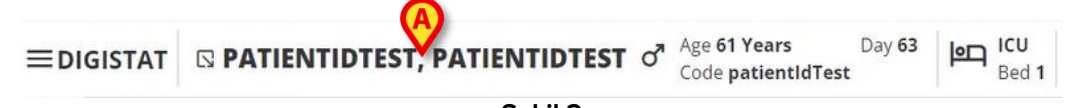

Şekil 2

# 3. "Identity Web" alt modülünün seçimi

"Identity Web" mevcutsa, 🔊 hasta düğmesi (Şekil 3 A) üzerinde simge görüntülenir.

EDIGISTAT PATIENTIDTEST, PATIENTIDTEST of Age 61 Years Code patientIdTest Day 63 Bed 1 Sekil 3

Identy Web'i başlatmak için:

simgesine tıklayın.

Ek hasta verilerini ve Kontrol Çubuğunda (Şekil 4) başlatılabilecek mevcut uygulamaları içeren bir açılır pencere görüntülenir.

| ≡digistat | PATI       PATI       PATI       PATI       Day 63       Day 63 <td< th=""><th>Bed 1</th></td<> | Bed 1 |
|-----------|----------------------------------------------------------------------------------------------------|-------|
| õ         | Code: patientIdTest<br>DOB: 7/4/1963 1:00:00 AM<br>Sex: M                                                                                                    |       |
| •         | A Associated devices                                                                                                    |       |
|           | Şekil 4                                                                                                    |       |

"İlişkili Cihazlar" (Şekil 4 A) üzerine tıklayın.

Şu anda seçili olan hastayla ilişkili cihazları listeleyen aşağıdaki pencere görüntülenir (Şekil 5).

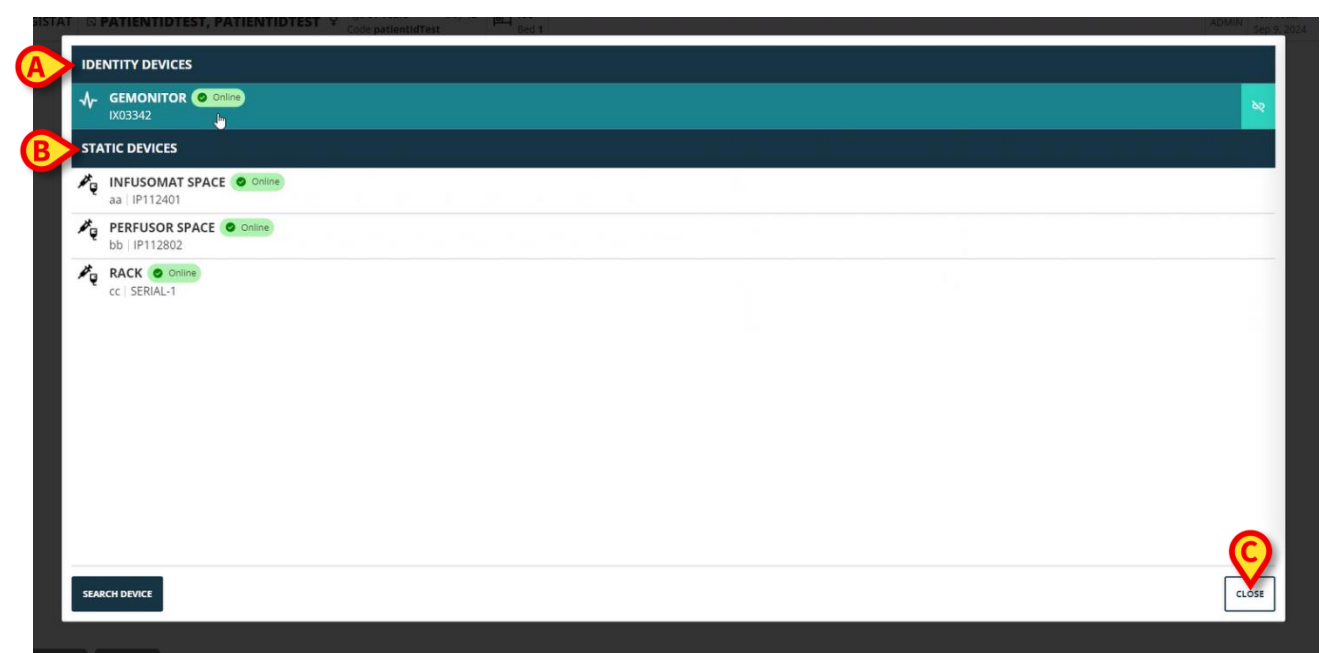

Şekil 5

# 4. İlişkili cihazların listesi

"İlişkilendirilmiş Cihazlar listesi" penceresi (Şekil 5) iki bölüme ayrılmıştır:

**Identity Cihazları** bölümü (Şekil 5 **A**), seçili hastayla ilişkili olan taşınabilir aygıtları listeler. **Statik Cihazlar** bölümü (Şekil 5 **B**), seçilen yatağa bağlı olan ve taşınamayan cihazları listeler.

#### "Identity Web" yalnızca Identity Cihazlarında çalışır.

Penceredeki her satır bir cihaza karşılık gelir (Şekil 6bkz., örneğin).

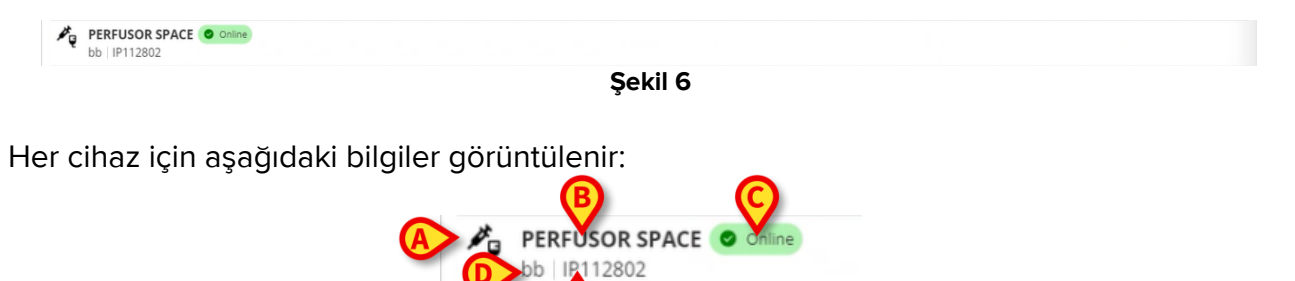

- Cihaz türünü karakterize eden bir simge (Şekil 7 A)
- Cihazın adı (Şekil 7 B).
- Cihaz durumunun göstergesi (Şekil 7 C Çevrim içi veya Çevrim dışı).
- Ek bilgi sağlamak için yapılandırma sırasında cihazla ilişkilendirilebilen bir etiket (Şekil 7 D)
- Cihazı benzersiz bir şekilde tanımlayan cihaz seri numarası (Şekil 7 E).

İlişkili cihazların listesini kapatmak için:

> Şekil 5 C bölümünde gösterilen Kapat düğmesine tıklayın.

Bağlı her cihaz için, belirli bir cihaz tarafından elde edilen parametreleri, değerleri ve ölçü birimleriyle birlikte listeleyen bir pencere görüntülemek mümkündür. Bunu yapmak için:

Cihaza karşılık gelen satırı tıklayın (Şekil 8 A).

Şekil 8 **B** bölümünde gösterilen pencere görüntülenir.

Bu pencere, cihaz tarafından alınan parametreleri listeler ve adlarını, en son değerlerini ve ölçü birimlerini gösterir.

| GEMONITOR Conine      | Name             | Value    |                 |  |
|-----------------------|------------------|----------|-----------------|--|
| 1XU3342               | 11               | value    | Unit of measure |  |
|                       | 11               | 3        | 5               |  |
| ATIC DEVICES          | C TH+L           | 58       | mL/cm H2O       |  |
|                       | RAW              | 34       | cm H2O/L/s      |  |
| aa   IP112401         | EtO2             | 65       |                 |  |
| PERFUSOR SPACE Online | RR CO2           | 71       | bpm             |  |
| bb   IP112802         | Alarm Silenced   | Audio On | R               |  |
| RACK Online           | Temp Other       | 45       | °C              |  |
|                       | Temp Other #2    | 37       | °C              |  |
|                       | Temp Other #3    | 68       | °C              |  |
|                       | Temp Other #4    | 15       | °C              |  |
|                       | Temp Blood       | 91       | °C              |  |
|                       | Temp Blood #2    | 17       | °C              |  |
|                       | Temp Blood CO    | 37       | °C              |  |
|                       | Temp Blood PA    | 46       | °C              |  |
|                       | Temp Blood PA #2 | 43       | °C              |  |
|                       |                  |          |                 |  |
|                       |                  |          |                 |  |

Şekil 8

# 5. İlişkilendirilmeyi kesme prosedürü

"Identity Web" sadece "Identity cihazları" (taşınabilir olanlar, hastayla ilişkili olanlar, yatağa bağlı olmayanlar) üzerinde çalışmaya izin verir.

"Identity Cihazı"na (Şekil 9 **A**) karşılık gelen satırların sağında bir ilişkilendirilmeyi kesme düğmesi görüntülenir.

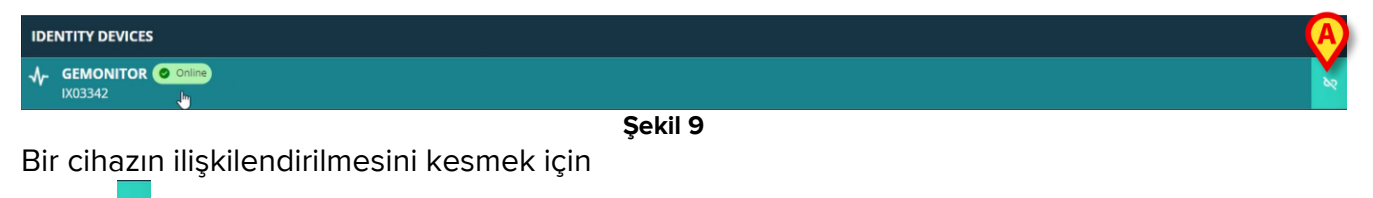

) La constanta ( Şekil 9A) düğmesine tıklayın.

Şekil 10 **A** bölümünde gösterildiği gibi kullanıcı onayı gereklidir.

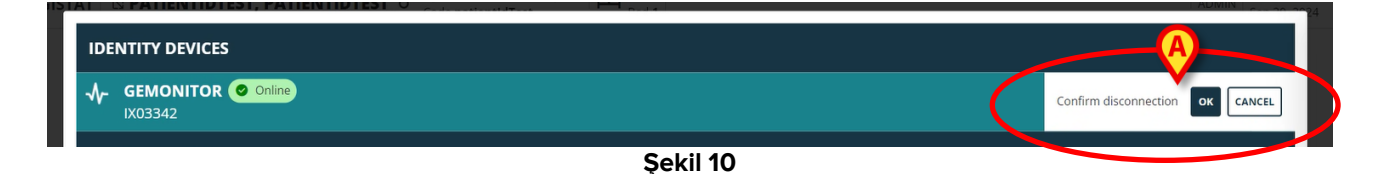

Onaylandıktan sonra, cihazın ilişkilendirmesi kesilir, ancak kademeli bağlantı kesilmesi gerektiren detaylandırma nedenlerinden dolayı, ilişkilendirmesi kesilen cihaza karşılık gelen satır şu şekildedir:

a) ilk olarak "statik cihazlar" alanında, "Çevrim içi" durumda (Şekil 11 A) görüntülenir;

| No              | identity devices                       |
|-----------------|----------------------------------------|
| NU              | dentity devices                        |
| ST/             | ATIC DEVICES                           |
| ø₽ <sub>Q</sub> | aa IP112401                            |
| ₩ <sub>Q</sub>  | PERFUSOR SPACE Online<br>bb   IP112802 |
| ₽ <sub>Q</sub>  | CC   SERIAL-1                          |
| ₩-              | GEMONITOR Online                       |

b) ardından, yapılandırılabilir bir süre sonra "Çevrim dışı" (Şekil 12 A) olarak görüntülenir;

| No             | identity devices           |
|----------------|----------------------------|
| ST/            | ATIC DEVICES               |
| ₽ <sub>Q</sub> | aa IP112401                |
| ₽ <sub>Q</sub> | bb IP112802                |
| ₽ <sub>Q</sub> | RACK Online<br>cc SERIAL-1 |
| ₩              | GEMONITOR () offline       |

c) ardından, yapılandırılabilir bir süre sonra listeden (Şekil 13) kaldırılır.

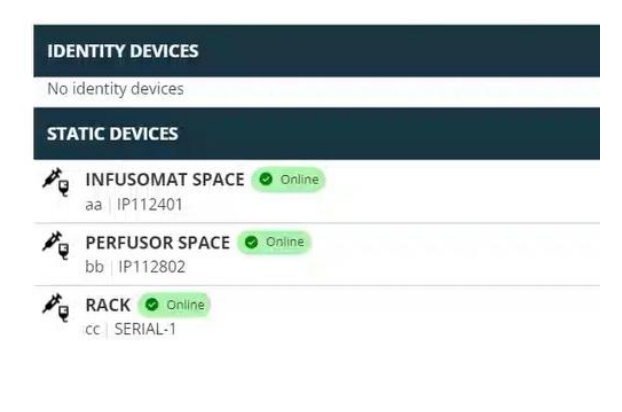

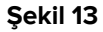

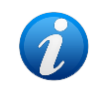

Aramadan sonra ilişkilendirilmeyi kesme prosedürü için ayrıca 6.1 bölümüne bakın.

# 6. Arama ve ilişkilendirme prosedürü

Bir cihazı aramak ve o anda seçili olan hastayla ilişkilendirmek için:

> "İlişkili Cihazlar Listesi" penceresindeki (Şekil 14 A) Cihaz ara düğmesine tıklayın.

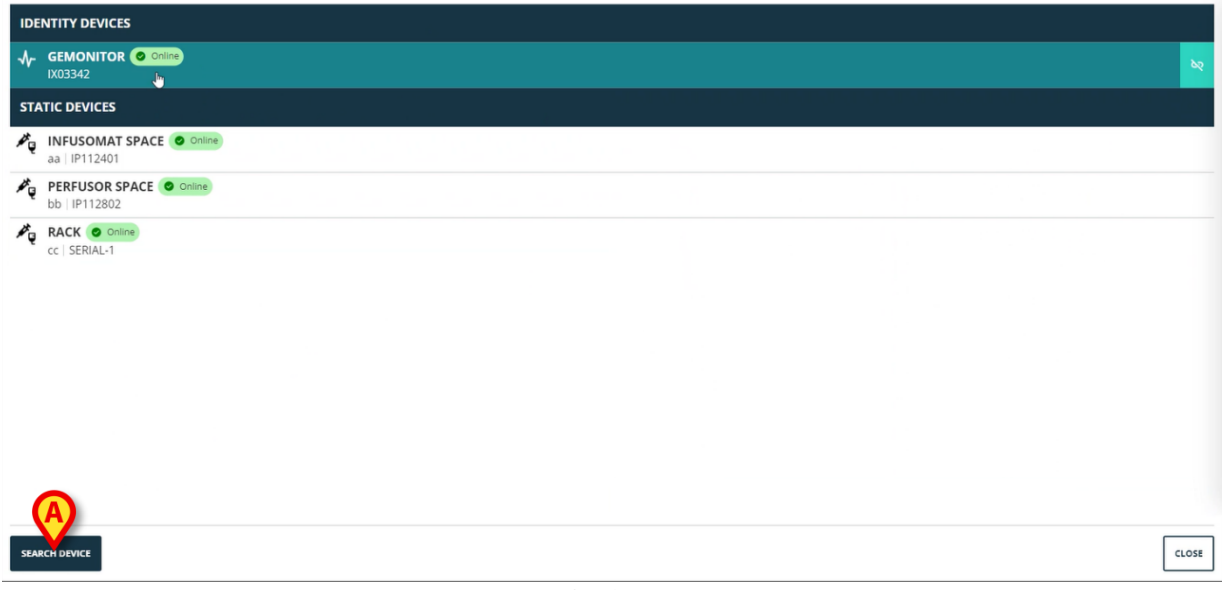

Şekil 14

Sağda bir arama aracı görüntülenir (Şekil 15 A).

| IDENTITY DEVICES                       | SEARCH DEVICE                                               |
|----------------------------------------|-------------------------------------------------------------|
| No identity devices                    | Search                                                      |
| STATIC DEVICES                         | You must insert atleast 3 characters to search for devices. |
| aa   IP112401                          | In Flick here to scan barcode.                              |
| PERFUSOR SPACE Online<br>bb   IP112802 | Found devices                                               |
| CC   SERIAL-1                          | No devices                                                  |
| GEMONITOR O Coline                     |                                                             |
|                                        |                                                             |
|                                        | <u></u>                                                     |
| SEARCH DEVICE                          | CLOSE                                                       |

Şekil 15

> Şekil 16 A bölümünde belirtilen alana ilgili cihazın adını veya seri numarasını yazın.

Sonuçları görüntülemek için en az üç karakter belirtilmelidir. Belirtilen dizeyle eşleşen cihazların listesi "Bulunan cihazlar" alanında (Şekil 16 **B**) görüntülenir.

Barkod araması da etkinleştirilmiştir (talimatlar için 7 bölümüne bakın).

| SEARCI     | H DEVICE                                                  |
|------------|-----------------------------------------------------------|
| Sear       | ch                                                        |
| You mus    | I<br>t insert atleast 3 characters to search for devices. |
|            |                                                           |
|            | Click here to scan barcode.                               |
| Found      | d devices                                                 |
| <b>~</b> ~ | EVITAVENTILATOR<br>IX05013                                |
| -∿-        | GEMONITOR<br>IX03342                                      |
|            |                                                           |
|            |                                                           |
|            |                                                           |
|            |                                                           |
|            |                                                           |
|            |                                                           |
|            |                                                           |
|            | Sakil 46                                                  |
|            | Şekii 16                                                  |

İlişkilendirilecek cihazın sağında bulunan düğmesine tıklayın.

İlgili satır, Şekil 17 **A** bölümünde gösterildiği gibi değişir.

| Sea     | rch                                            |                    |
|---------|------------------------------------------------|--------------------|
| ix0     |                                                |                    |
| 'ou mu: | st insert atleast 3 characters to search for d | evices.            |
|         |                                                |                    |
|         |                                                |                    |
|         | Click here                                     | to scan barcode.   |
|         | Click here                                     | to scan barcode.   |
| oun     | Click here                                     | to scan barcode.   |
| oun     | d devices                                      | Confirm connection |
| ioun    | d devices<br>EVITAVENTILATOR<br>IX05013        | Confirm connection |

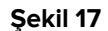

İlişkilendirmeyi onaylamak için:

> Tamam düğmesine (Şekil 17 B) tıklayın.

Cihaz daha sonra "Identity cihazı" alanındaki (Şekil 18 A) ilişkili cihazlar listesinde görüntülenir.

|                | EVITAVENTILATOR O Online<br>IX05013  |
|----------------|--------------------------------------|
| STA            | ITIC DEVICES                         |
| P <sub>Q</sub> | INFUSOMAT SPACE Online aa   IP112401 |
| ×.             | bb   IP112802                        |
| P.Q.           | RALK @ UMMA<br>cc   SERIAL-1         |
|                |                                      |

### 6.1. Aramadan sonra ilişkilendirilmeyi kesme

Halihazırda atanmış cihazlar da arama sonuçları olarak görüntülenir, ancak sağ tarafta ilişkilendirme düğmesi (Şekil 19 **A**) yerine bir ilişkilendirilmeyi kesme düğmesi görüntülenir.

| IDENTITY DEVICES | SEARCH DEVICE                                               | 1     |
|------------------|-------------------------------------------------------------|-------|
| GEMONITOR Online | Searchix0                                                   |       |
| STATIC DEVICES   | You must insert atteast 3 characters to search for devices. |       |
| Aa IP112401      | Click here to scan barc                                     | .ode. |
| bb   IP112802    | Found devices                                               | •     |
| cc ; SERIAL-1    | GEMONITOR<br>IX05013<br>↓ GEMONITOR<br>IX03342              |       |
|                  |                                                             |       |
|                  | Sakil 19                                                    |       |
|                  | Şekil 13                                                    |       |

Cihazın ilişkilendirilmesini kesmek için düğmesine tıklayın.

Kullanıcı onayı gereklidir.

İlişkilendirilmeyi kesme işlemeni onaylamak için Tamam düğmesine tıklayın (Şekil 20
 A).

| SEARCH  | H DEVICE                                                                |                         |
|---------|-------------------------------------------------------------------------|-------------------------|
| Sear    | ch                                                                      |                         |
| ix0     |                                                                         |                         |
| You mus | it insert atleast 3 characters to sear                                  | ch for devices.         |
|         |                                                                         |                         |
| 6       |                                                                         |                         |
|         | Clic                                                                    | k here to scan barcode. |
|         | Clic                                                                    | k here to scan barcode. |
| Found   | Clic<br>d devices                                                       | k here to scan barcode. |
| Found   | d devices                                                               | Con Afready paired      |
| Found   | d devices<br>EVITAVENTILATOR<br>IX05013                                 | © Already paired        |
| Found   | clic<br>d devices<br>EVITAVENTILATOR<br>IX05013<br>GEMONITOR            | Con Already paired      |
| Found   | clic<br>d devices<br>EVITAVENTILATOR<br>IX05013<br>GEMONITOR<br>IX03342 | Confirm disconnection   |

Şekil 20

İlişkilendirilmesi kesilen cihaz, ilişkili cihazlar listesindeki "Identity Cihazları" alanından kaybolur. Arama sonuçlarında "bağlanabilir" cihaz olarak görüntülenmeye devam eder.

### 6.2. Zaten eşleştirilmiş cihazlar

Diğer hastalarla ilişkili cihazlar, arama sonuçlarında "Zaten eşleştirilmiş" (Şekil 21 **A**) olarak görüntülenir.

| Conr    | rch                                                  |     |
|---------|------------------------------------------------------|-----|
| _ Sear  |                                                      |     |
| ix0     |                                                      |     |
| (ou mus | st insert atleast 3 characters to search for devices |     |
|         |                                                      |     |
|         |                                                      |     |
|         | Click here to scan barcode.                          |     |
|         |                                                      |     |
|         |                                                      |     |
|         | ·····                                                |     |
| Found   | d devices                                            | • • |
| Found   | d devices                                            |     |
| Found   | d devices EVITAVENTILATOR © Already paired           |     |
| Found   | d devices                                            |     |
| Found   | d devices                                            |     |
| Found   | d devices                                            |     |

"Zaten eşleştirilmiş" cihazlar, 6 bölümünde açıklanan standart prosedür kullanılarak o anda seçili olan hastayla ilişkilendirilebilir. Bu durumlarda, belirli bir kullanıcı onayı gereklidir (Şekil 22).

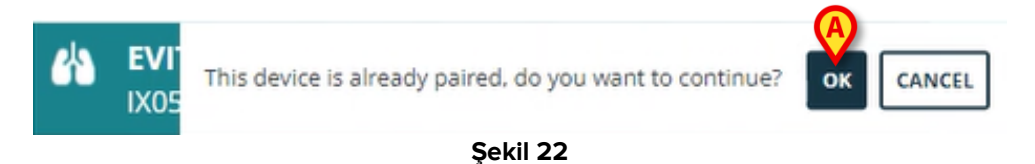

Cihazı o anda seçili olan hastayla (Şekil 22 A) ilişkilendirmek için Tamam ögesine tıklayın.

Cihaz bu şekilde önceki hastayla bağlantısı kesilir ve şu anda seçili olan hastayla ilişkilendirilir.

# 7. Barkod arama ve seçme

Barkod aramasından sonra bir cihaz seçmek mümkündür. Barkod seçimini etkinleştirmek için "Cihaz ara" penceresinde:

> Şekil 23 A bölümünde gösterilen alanı tıklayın.

| You must insert atteast 3 characters to search for devices. Found devices No devices       |   |
|--------------------------------------------------------------------------------------------|---|
| You must insert atteast 3 characters to search for devices.<br>Found devices<br>No devices |   |
| You must insert atteast 3 characters to search for devices.<br>Found devices<br>No devices |   |
| Brück here to scan barcode.<br>Found devices<br>No devices                                 |   |
| Por Lick here to scan barcode.                                                             |   |
| Found devices<br>No devices                                                                |   |
| Found devices                                                                              |   |
| No devices                                                                                 |   |
|                                                                                            |   |
|                                                                                            |   |
|                                                                                            |   |
|                                                                                            |   |
|                                                                                            |   |
|                                                                                            |   |
|                                                                                            |   |
|                                                                                            |   |
|                                                                                            |   |
|                                                                                            |   |
|                                                                                            |   |
|                                                                                            |   |
|                                                                                            |   |
|                                                                                            |   |
|                                                                                            |   |
|                                                                                            |   |
|                                                                                            | 6 |

İş istasyonu kamerası etkinleşir (Şekil 24 **A**).

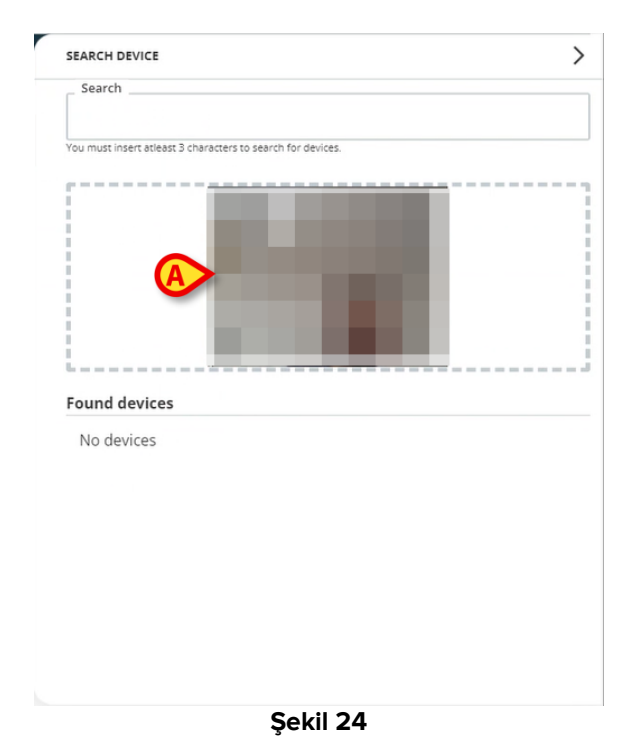

İlgili cihazın barkodunu tarayın.

Cihaz verileri, "Cihaz Ara" penceresindeki (Şekil 25 **A**) "Bulunan cihazlar" alanında görüntülenir.

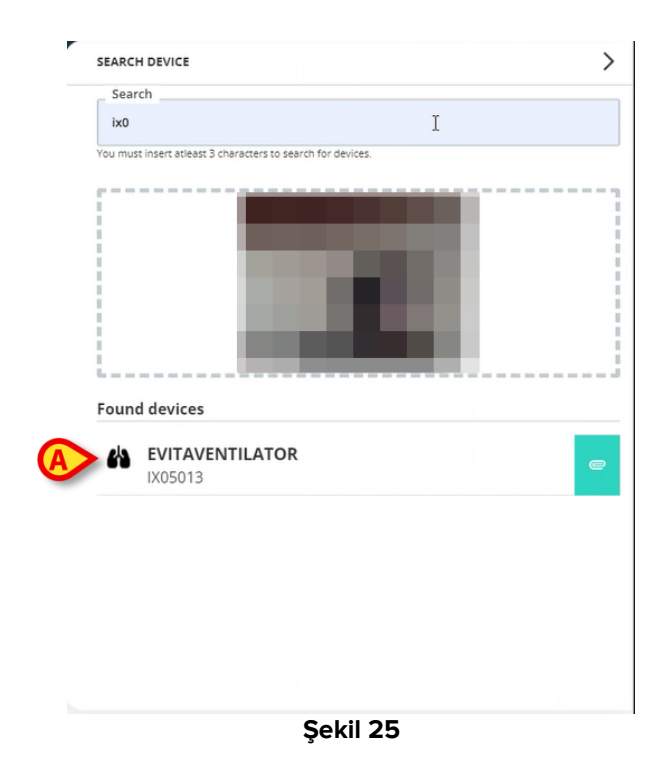

> 6 bölümünde açıklandığı gibi ilişkilendirme prosedürüne devam edin.

Varsayılan olarak etkinleştirilen kamera arka kameradır. "Identity Web", kamera geçişine izin verecek şekilde yapılandırılabilir. Bu durumda, "Cihaz Ara"

penceresindeki (Şekil 26 **A**) "Barkod okuyucu" alanında özel bir - <sup>(</sup> - düğmesi görüntülenir. Bu işlevsellik hakkında daha fazla bilgi için sistem yöneticilerine başvurun.

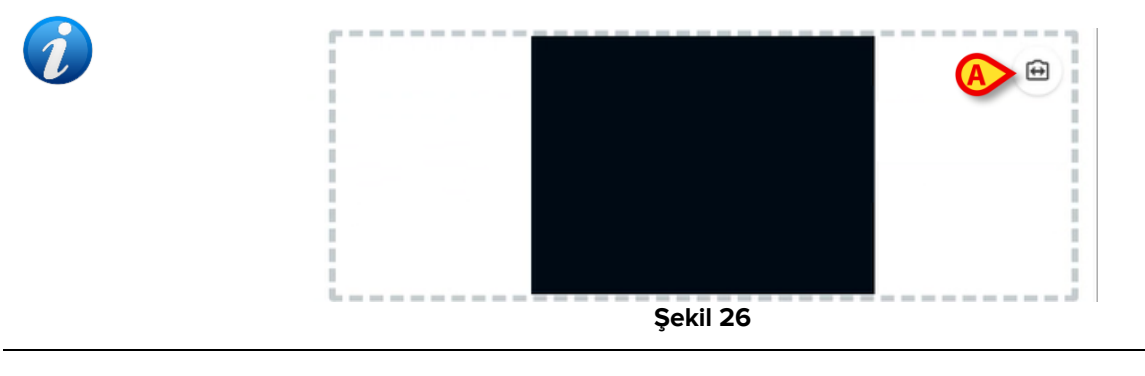

i

Cihaz seri numarasına bir önek ve bir sonek ekleyerek seçilen cihazları barkod aracılığıyla izlemek için bir sistem seçeneği yapılandırılabilir. Önek ve sonek kullanıcı arayüzünde görüntülenmez.